# SkillsBuilder)

# Level 2

# ICT

# **Developing, Presenting and Communicating Information**

**Spreadsheets** 

**Based on Microsoft Office 2010** 

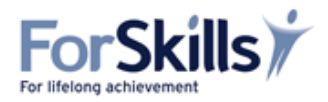

#### At this Level 2 learners should be able to:

"Use appropriate software to meet the requirements of a complex data-handling task" *Functional Skills Standards 2011* 

| Learning<br>Objectives | "To be able to process and analyse numerical data"                                                     | FS | L2/7a |
|------------------------|----------------------------------------------------------------------------------------------------|----|-------|
|                        | "To be able to display numerical data in appropriate graphical format"                                 | FS | L2/7b |
|                        | "To be able to use appropriate field names and data types to organise information"                     | FS | L2/7c |
|                        | "To be able to analyse and draw conclusions from a data set by searching, sorting and editing records" | FS | L2/7d |

If you have to deal with lots of numbers and calculations, a **spreadsheet** program can be very useful to save you lots of time and effort and keep a record of the numerical data. Using **spreadsheets** allows you to:

- enter and edit text and numbers;
- use formulae to do calculations;
- alter the format of the figures;
- produce appropriate charts and graphs based on the data;
- analyse and draw conclusions from the data

The most widely used spreadsheet program is probably **Microsoft Excel**. This is the program we used for the examples in this section. If you need to remind yourself of how to set up a spreadsheet and complete simple calculations using one, revisit Level 1 ForSkills ICT resources on spreadsheets.

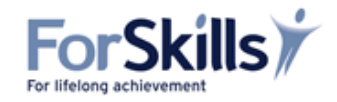

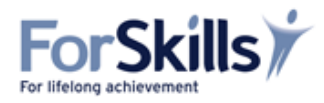

# **Glossary of Spreadsheet Symbols**

| = (always <b>precedes</b> the calculation) | Calculate               |
|--------------------------------------------|-------------------------|
| +                                          | Add                     |
| -                                          | Subtract                |
| *                                          | Multiply                |
| 1                                          | Divide                  |
| Σ                                          | Sum                     |
| #                                          | Error                   |
| \$                                         | Absolute cell reference |

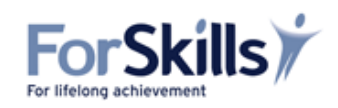

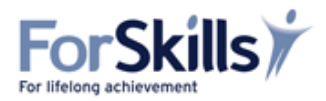

## **ICT Learning Resources**

| Learning<br>Objectives | "To be able to process and analyse numerical data" | FS | L2/7a |  |
|------------------------|----------------------------------------------------|----|-------|--|
|------------------------|----------------------------------------------------|----|-------|--|

#### Calculations

All spreadsheets follow the mathematical rule of **BODMAS**. This is the order in which any mathematical calculations are made.

This rule is ensures that any numbers in brackets are calculated first before division, multiplication, addition and finally subtraction calculations are made.

Brackets Divide Multiply Add Subtract

#### Example

c7\*(b7+b8) would add 10 and 18 and then multiply by £19.99

c7\*b7+b8 would multiply 10 by 19.99 and then add 18

|    | А    | В        | С     |
|----|------|----------|-------|
| 4  |      |          |       |
| 5  |      |          |       |
| 6  | Size | Number s | Price |
| 7  | 10   | 10       | 19.99 |
| 8  | 12   | 18       | 19.99 |
| 9  | 14   | 24       | 19.99 |
| 10 | 16   | 20       | 19.99 |
| 11 | 18   | 8        | 19.99 |
| 12 |      |          |       |
| 10 |      |          |       |

In this case, forgetting to use the brackets would have made nonsense of the whole procedure. You clearly wanted to find out the total sales value of sizes 10 and  $12 - i.e. \pm 559.72$  - whereas, if you had forgotten to put in the brackets, you would have ended up with a total of 217.9 – and a meaningless calculation!

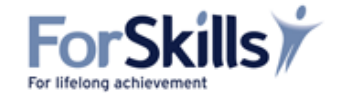

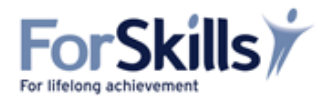

# Activity

# **Calculating Using Spreadsheets**

- Open a new spread sheet;
- Use it to work out the following calculations;
- Save it to your documents, titled Farm Park;
- Print a copy of the completed spreadsheet for your tutor.

# Study the following data from The Black Sheep Farm Park and then use the spreadsheet to calculate:

- 1. The total takings for each day;
- 2. The total takings for the week;
- 3. The percentage of weekly takings from concessionary tickets;
- 4. The total sales from admission sales;
- 5. The difference in sales between the most popular day and the least popular day.

| Day                | Adults | Concessions | Bags of Animal Feed |
|--------------------|--------|-------------|---------------------|
| Monday             | Closed |             |                     |
| Tuesday            | 98     | 109         | 30                  |
| Wednesday          | 76     | 87          | 19                  |
| Thursday           | 101    | 120         | 45                  |
| Friday             | 87     | 103         | 21                  |
| Saturday           | 209    | 404         | 100                 |
| Sunday             | 199    | 240         | 69                  |
|                    |        |             |                     |
| Adult tickets      |        | £9.75       |                     |
| Children and OAPs  |        | £8.25       |                     |
| Bag of animal feed |        | £1.50       |                     |

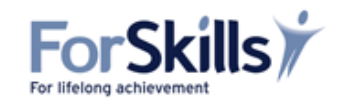

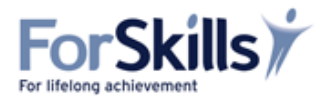

## **Copying and Pasting Formula**

This works in a very similar way to **Microsoft Word**; you are able to copy and paste cells in **Excel**. Very cleverly, when you copy a formula from one cell to another it will automatically adjust so that it reflects its new position. This is known as a **relative reference**.

#### Example:

Open the spreadsheet you constructed on the Black Sheep Farm Park.

If all you were calculating was the number of purchases made each day, then you would use the formula =SUMd4+d5+d6 for Tuesday. If you copied that formula from d7 to e7 to find out the totals for Wednesday, the program will automatically add up all of the numbers in the cells e4, e5 and e6 altering the formula to =SUMe4+e5+e6.

However, what you need to do is use the same information from column b (i.e. the price) to multiply each day's numbers in order to work out the takings for each category.

i.e. the numbers for the adult tickets all need to be multiplied by 9.75 (the value in b4); the numbers for the concessionary tickets all need to be multiplied by 8.25 (the value in b5); the numbers for the animal feed all need to be multiplied by 1.5 (the value in b6);

**b4**, **b5**, **and b6** therefore need to be absolute cell references i.e. they need to remain constant each day.

To create an **absolute cell reference** within a formula, add the **\$** sign to the cell reference. One **\$** sign in front of the column letter and another **\$** sign in front of the row number e.g. **\$B\$1**.

So Tuesday's takings were calculated by using this formula:

=(d4\*b4)+(d5\*b5)+(d6\*b6)

However, to copy it to the other days we need to make the references in column b **absolute.** This will make the formula look like this:

=(d4\*\$b\$4)+(d5\*\$b\$5)+(d6\*\$b\$6)

|   | A                     | В     | C D |      | E F |       | G   | н   | 1      |
|---|-----------------------|-------|-----|------|-----|-------|-----|-----|--------|
| 1 | Farm Park Takings     |       |     |      |     |       |     |     |        |
| 2 |                       |       |     |      |     |       |     |     |        |
| 3 | Item                  | Price | Mon | Tues | Wed | Thurs | Fri | Sat | Sunday |
| 4 | Adult tickets         | 9.75  | 0   | 98   | 76  | 101   | 87  | 209 | 199    |
| 5 | Concessionary Tickets | 8.25  | 0   | 109  | 87  | 120   | 103 | 404 | 240    |
| 6 | Animal feed           | 1.5   | 0   | 30   | 19  | 45    | 21  | 100 | 69     |

Understanding this process will save you lots of time when faced with a task similar to this one.

# Open another sheet on your spreadsheet. Enter only Tuesday's data initially and then try your new skill to calculate the figures for the rest of the week. Was it much quicker?

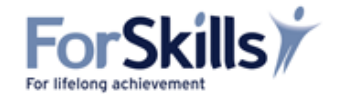

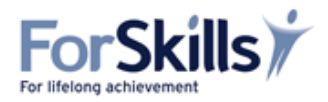

#### Making Adjustments to Spreadsheets

#### 1. Inserting rows and columns

When you using spreadsheets on a regular basis to help organise your data, you may often need to add a row or column to keep your records up-to-date.

Columns are always inserted to the left.

Rows are always inserted **above**.

#### **Examples**

It has been decided to start opening the Farm Park on Mondays, so to add a column to this spreadsheet, a column to the left of Tuesday will need to be added. To do this:

- Highlight Column C by clicking in the heading bar;
- Select the 'Insert' button;
- Select 'Insert Sheet Columns'

|    | ile Ho                                                                                                    | ome Insert          | Page La                           | yout Form                 | nulas Dati              | Review                            | View                                     | Acrobat                                                             |           |                                                                        | ه 🚱 ه        |                                         |
|----|----------------------------------------------------------------------------------------------------|---------------------|-----------------------------------|---------------------------|-------------------------|-----------------------------------|------------------------------------------|---------------------------------------------------------------------|-----------|------------------------------------------------------------------------|--------------|-----------------------------------------|
| Pa | ate of the second second secon | Calibri<br>B I II - | •  11<br>•   :::: • .   .<br>Font | • A' A'<br>3•• <u>A</u> • | 三日日日<br>日日日日<br>記録のment | Genera<br>표·평·<br>· 성 의<br>· Numb | 10 10 10 10 10 10 10 10 10 10 10 10 10 1 | Conditional Fo<br>Format as Tabli<br>Cell Styles *<br><u>Styles</u> | e *       | See Insert • Σ<br>See Insert Calls<br>See Insert Sheet<br>Mosert Sheet | Eows Columns | 1 2 2 2 2 2 2 2 2 2 2 2 2 2 2 2 2 2 2 2 |
| Å  | C1                                                                                                    | + (<br>A            | 8                                 | f. C                      | D                       | E                                 | F                                        | G                                                                   | н         | Ingert Sheet                                                           | ,            | T                                       |
| 1  | Farm Parl                                                                                                    | k Takings           |                                   |                           |                         |                                   |                                          |                                                                     |           |                                                                        |              | I                                       |
| 3  | Item                                                                                                    |                     | Price                             | Tues                      | Wed                     | Thurs                             | Fri                                      | Sat                                                                 | Sunday    | Total for week                                                         | Admissions   | (                                       |
| 4  | Adult tick                                                                                                    | ets                 | 9.75                              | 98                        | 76                      | 101                               | 87                                       | 209                                                                 | 199       | )                                                                      |              |                                         |
| 5  | Concessio                                                                                                    | onary Tickets       | 8.25                              | 109                       | 87                      | 120                               | 103                                      | 404                                                                 | 240       | )                                                                      |              |                                         |
| 6  | Animal fe                                                                                                    | eed                 | 1.5                               | 30                        | 19                      | 45                                | 21                                       | 100                                                                 | 69        | )                                                                      |              |                                         |
| 7  | Total Taki                                                                                                    | ings                |                                   | £1,899.75                 | £1,487.25               | £2,042.25                         | £1,729.50                                | £5,520.75                                                           | £4,023.75 | £ 16,703.25                                                            | £16,419.25   |                                         |

You will see that everything else has simply been 'moved up' a column – Tuesday has become Column D, Wednesday Column E etc

| F   | ile Home Insert       | Page La      | yout Fo                 | ormulas Da                           | ata Review                              | v View                        | Acrobat                                                         |                       |                | ۵ (۲           |                |
|-----|-----------------------|--------------|-------------------------|--------------------------------------|-----------------------------------------|-------------------------------|-----------------------------------------------------------------|-----------------------|----------------|----------------|----------------|
| Pa: | te<br>board ⊊         | • 11<br>Font | • A • A<br>• <u>A</u> • | ≡ ≡ ≡<br>≣ ≣ ≣<br>≇ ≇ ⊗<br>Alignment | Gene<br>Gene<br>T<br>T<br>T<br>S<br>Nun | ral ▼<br>%,<br>\$00<br>nber ⊡ | 🔣 Conditional F<br>👿 Format as Tat<br>🥪 Cell Styles 🛪<br>Styles | Formatting ¥<br>ble ¥ | B · ■ Insert · | Σ · A          | nd &<br>lect * |
|     | A6 👻 (                | 6            | <i>f</i> ∗ Schoo        | l Groups 20+                         | •                                       |                               |                                                                 |                       | Insert 1       | Sheet          | · ·            |
|     | А                     | В            | С                       | D                                    | E                                       | F                             | G                                                               | Н                     |                | J              | K 📕            |
| 1   | Farm Park Takings     |              |                         |                                      |                                         |                               |                                                                 |                       |                |                |                |
| 2   |                       |              |                         |                                      |                                         |                               |                                                                 |                       |                |                |                |
| 3   | Item                  | Price        | Mon                     | Tues                                 | Wed                                     | Thurs                         | Fri                                                             | Sat                   | Sunday         | Total for week | Admissic       |
| 4   | Adult tickets         | 9.75         |                         |                                      |                                         |                               |                                                                 |                       |                |                |                |
| 5   | Concessionary Tickets | 8.25         |                         |                                      |                                         |                               |                                                                 |                       |                |                |                |
| 6   | School Groups 20+     | 150          |                         |                                      |                                         |                               |                                                                 |                       |                |                |                |
| 7   | Animal feed           | 1.5          |                         |                                      |                                         |                               |                                                                 |                       |                |                |                |
| 8   | Total Takings         |              |                         |                                      |                                         |                               |                                                                 |                       |                |                |                |
| 9   |                       |              |                         |                                      |                                         |                               |                                                                 |                       |                |                |                |

The Farm Park has also decided to add a new pricing category. This has been done by selecting the row below – in this case Animal feed – and then selecting '**Insert**' and '**Insert Sheet Rows**'

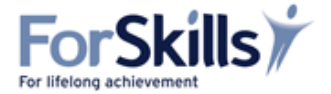

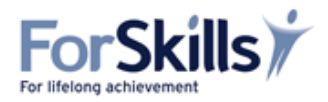

# 2. Formatting Text

I = italicU = underline

You will have noticed that the toolbar on Microsoft Excel is very similar to Microsoft Word and that means that changing the size, colour, style and format of the text you use on a spreadsheet created in this program is done in exactly the same way as in Microsoft Word.

| X 🔒 🤊    | + (°" +  ∓ |               |          | Воо  | k1 - Micros         | soft E | Excel                      |                            |     | (                         | - 0            |
|----------|------------|---------------|----------|------|---------------------|--------|----------------------------|----------------------------|-----|---------------------------|----------------|
| File     | Home Inser | t PageLayout  | Formulas | Data | Review              | View   | Acrobat                    |                            |     | ۵ ()                      | - 6            |
| <b>Å</b> | Calibri    | • 11 • A      |          |      | General             | •      | 📓 Conditional Formatting 🔹 | ¦ater ansert ≠<br>Insert ≠ | Σ - | 27 á                      | ĥ              |
| Paste 🝼  | BIU        | •   🗄 •   🌺 • | A ·      | ≫⁄-  | €.0 .00<br>.00 ÷.00 |        | 📑 Cell Styles 🔹            | Format 🔻                   | 2-  | Sort & Fir<br>Filter * Se | nd &<br>lect ≖ |

Adjusting the font can be a useful way of highlighting important information and presenting your data in a more professional, attractive manner.

Once you have formatted a particular cell using whichever of these tools is most appropriate to your task, you may copy the formatting to other cells by using the Format Painter.

| 🗶   🛃 🦃 🕶 (🔍 - ) 🖵                                      |                  |              | Boo      | k1 - Micro         | soft E | xcel  |                |         |
|---------------------------------------------------------|------------------|--------------|----------|--------------------|--------|-------|----------------|---------|
| File Home Insert Page                                   | Layout           | Formulas     | Data     | Review             | View   | Ac    | robat          |         |
| 🦰 💑 Calibri 🛛 🛪 11                                      | τ Δ <sup>*</sup> | , = =        | = =      | General            | *      | 🛃 Co  | nditional Forr | matting |
|                                                         | ^                | ^ ≡ ≡        | = 💀 ·    | <b>∰</b> ≁ %       | ,      | 📆 For | mat as Table   | Ŧ       |
|                                                         | <u></u> ×        | <b>`</b> ∣⊈≇ | 397      | 00. 0.*<br>0.4 00. |        | 📑 Cel | I Styles ≠     |         |
| Clipboard Font                                          |                  | 🕞 Align      | ment 🛛 🖓 | Number             | - Fai  |       | Styles         |         |
| Format Painter                                          |                  | $\backslash$ |          |                    |        |       |                |         |
| Copy formatting from one pla                            | ce               | E            | F        | G                  |        | н     | 1              | J       |
| 1 and apply it to another.                              |                  |              |          |                    |        |       |                |         |
| 2 Double-click this button to ap                        | ply              |              |          |                    |        |       |                |         |
| 3 the same formatting to multip places in the document. | le               |              |          |                    |        |       |                |         |
| 4                                                       |                  |              |          |                    |        |       |                |         |
| 5 Press F1 for more help.                               |                  |              |          |                    |        |       |                |         |
|                                                         |                  |              |          |                    |        |       |                |         |

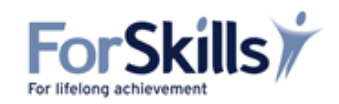

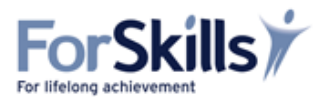

# 3. Aligning Text

Similarly you may align text within a cell in the same way you can **align text** within the cells of a table in **Word**.

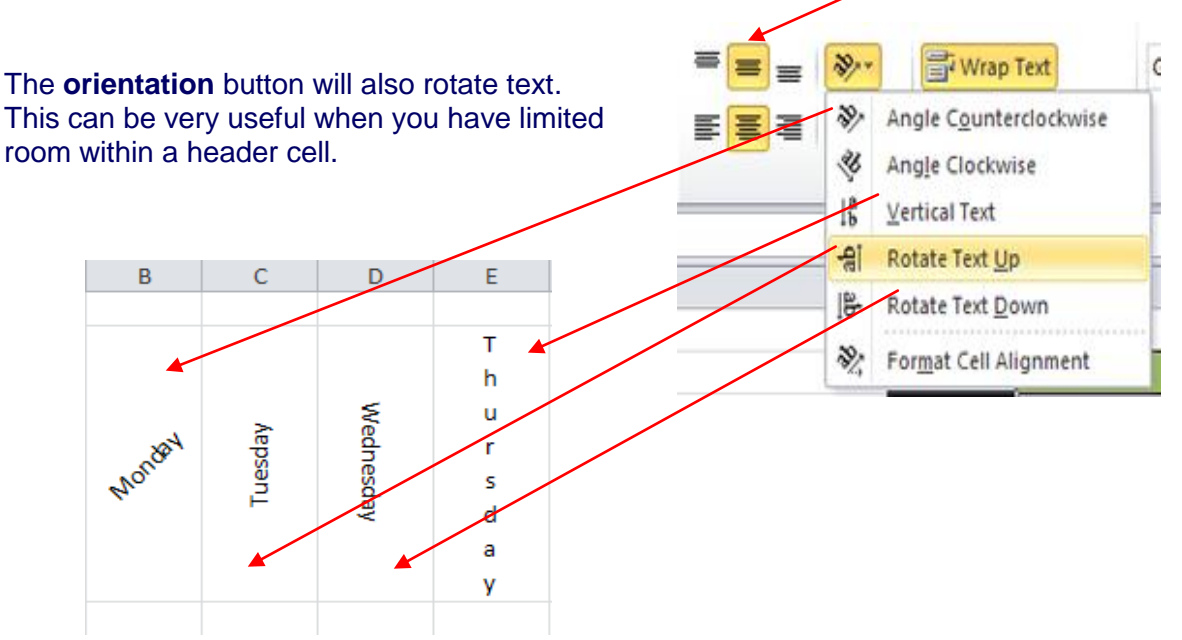

#### 4. Creating Borders and Shading

To make your spreadsheets more attractive, it is also possible to add colour or border lines to the headers or to specific cells.

Highlight the row you wish to add colour to, in this case row 3, and choose the appropriate colour from the font icon. Similarly, add colour to your chosen column – in this case column F

|    | Α 🔶       | 8               | C          | D      | E      |
|----|-----------|-----------------|------------|--------|--------|
| 1  | M Squared | Ltd Staff hours | April 2012 |        |        |
| 2  |           |                 |            |        |        |
| 34 | Name      | Week 1          | Week 2     | Week 3 | Week 4 |
| 4  | James     | 42              | 39         | 39     | 39     |
| 5  | Harry     | 45              | 40         | 39     | 40     |
| 6  | Raj       | 36              | 40         | 36     | 36     |
| 7  | Magda     | 32              | 39         | 32     | 32     |
| 8  | Carolina  | 34              | 32         | 34     | 32     |
| 9  | Stefan    | 29              | 21         | 29     | 24     |
| 10 | Naomi     | 12              | 12         | 12     | 12     |
| 11 | TOTAL     |                 |            |        |        |
| 12 |           |                 |            |        |        |

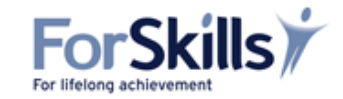

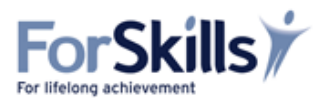

To add appropriate borders, select the specific area you wish to add borders to, followed by the appropriate borders from the drop down list on **Borders** in the '**Font**' section

|                        | Home      | Insert                    | Page La | yout | F   | ormulas Data                 | Review    | Vie         | w      |      |    |
|------------------------|-----------|---------------------------|---------|------|-----|------------------------------|-----------|-------------|--------|------|----|
| ľ                      | Cut       |                           | Calibri |      | 11  | - A A =                      | = = 🧕     | <b>&gt;</b> | 📑 Wrap | Text |    |
| Paste V Format Painter |           | B I U - ⊡ → ▲ - ≡ ≡ ≡ ≢ ≇ |         |      |     | 🖬 🏧 Merge & Center 🔻         |           |             |        |      |    |
|                        | Clipboard | 1 G                       |         | Fo   | Bor | ders                         |           | n           | ment   | Г    | G. |
|                        | A1        | •                         | ()      | fx   |     | B <u>o</u> ttom Border       |           |             |        |      |    |
|                        | А         | В                         | С       |      |     | To <u>p</u> Border           |           |             | Н      |      | T  |
| 1                      |           |                           |         |      |     | <u>L</u> eft Border          |           |             |        |      |    |
| 2                      |           |                           |         |      |     | <u>R</u> ight Border         |           |             |        |      |    |
| 3                      |           |                           |         |      |     | <u>N</u> o Border            |           |             |        |      |    |
| 4                      |           |                           |         |      | ⊞   | <u>All Borders</u>           |           |             |        |      |    |
| 5                      |           |                           |         |      |     | Outside Borders              |           |             |        |      | _  |
| 6                      |           |                           |         | I    | ·   | <u>T</u> hick Box Border     |           |             |        |      |    |
| 7                      |           |                           |         |      |     | Bottom Double Bord           | er        | _           |        |      | -  |
| 8                      |           |                           |         |      |     | T <u>h</u> ick Bottom Border |           |             |        |      |    |
| 10                     |           |                           |         |      |     | Top an <u>d</u> Bottom Bord  | der       |             |        |      | +  |
| 11                     |           |                           |         |      |     | Top and Thick Bottor         | n Border  |             |        |      | +  |
| 12                     |           |                           |         |      |     | Top and Do <u>u</u> ble Bott | om Border |             |        |      |    |

#### 5. Formatting Numbers

When initially entering values into cells on a spreadsheet, they will appear as plain digits. However, to facilitate ease of understanding and interpretation you may need to **format** the numerical information entered.

**Examples:** currency, date, time, percentages, fractions etc.

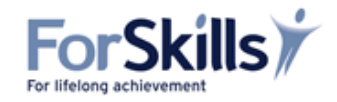

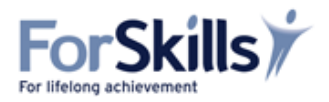

## **ICT Learning Resources**

## Activity

# **Formatting Numbers**

Investigate how you can change currency, or enter times and dates by:

- Opening a new sheet
- Enter the data from the table below;
- Select 'Format' and then 'Format Cells' to see a window from which you select the Number tab;

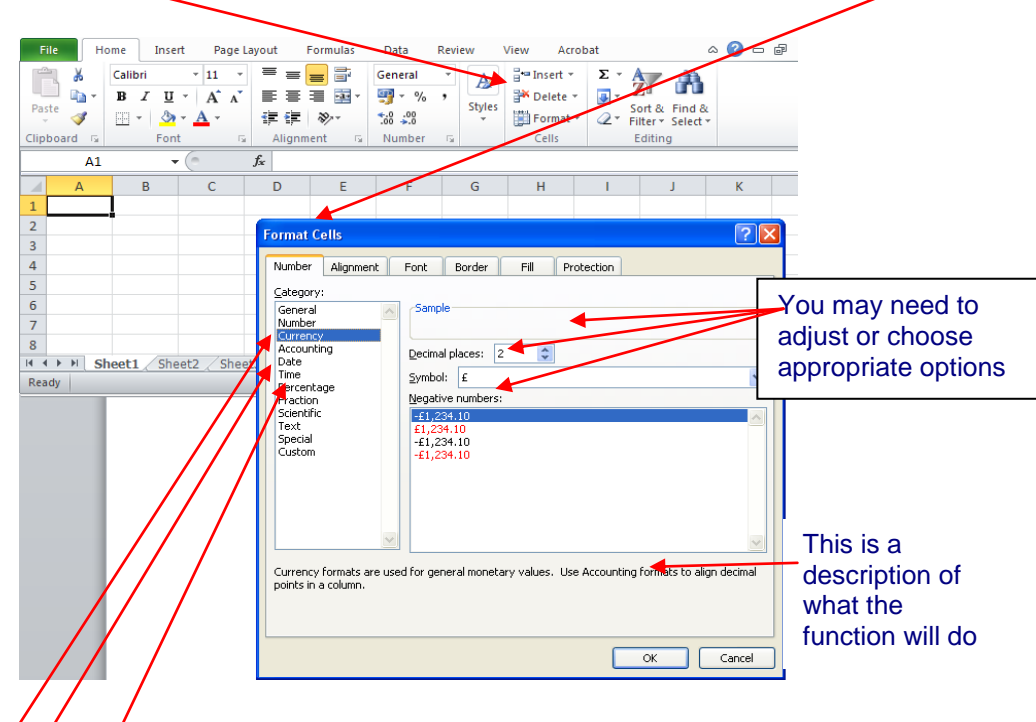

- Use to the currency button to change the numbers to currency;
- Use to the date button to change the numbers to dates;
- Use to the time button to change the numbers to hours.

# Enter the following numerical data onto a spreadsheet, format the numbers appropriately and work out the wages due to each person for each week.

|           | Pata par | W/E 13.        | 01.12 | W/E 20.0       | 1.12 | W/E 27.        | 01.12 | W/E 03         | .02.12 |
|-----------|----------|----------------|-------|----------------|------|----------------|-------|----------------|--------|
| Name      | hour     | No of<br>hours | Рау   | No of<br>hours | Рау  | No of<br>hours | Рау   | No of<br>hours | Рау    |
| S. Brown  | 6.95     | 6.5            |       | 8.25           |      | 10             |       | 9              |        |
| P. Black  | 6.95     | 12.5           |       | 13.75          |      | 14             |       | 14             |        |
| F. Smith  | 7.20     | 30             |       | 35             |      | 32             |       | 33             |        |
| H Thomson | 9.20     | 36             |       | 36             |      | 36             |       | 36             |        |
| S.Legg    | 10.20    | 38.5           |       | 38.5           |      | 36             |       | 40             |        |

Save the sheet in 'My Documents' titled Monthly Wages.

Print a copy for your tutor.

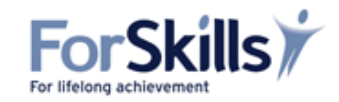

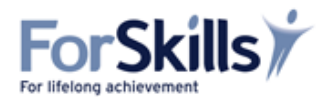

## **Displaying and Printing Formulae**

If you enter a formula into a cell, the result will be displayed within that cell. However, sometimes it may be useful to see the formula rather than the result e.g. when checking for errors.

To do this:

- Select 'Formulas' tab;
- Select 'Show Formulas'.

or

• Press <**Ctrl**`>.

To print:

- Select 'Page Layout' tab;
- Select 'Print' from 'Sheet Options' section;
- Return to main view using shortcut < Ctrl`>.

#### **Inserting Functions**

Functions are time-saving shortcuts which are available in Excel which create formulae to calculate specific common calculations.

- Select 'Formulas' tab;
- Select 'Insert Function';
- Select an appropriate **function** from the drop down list or type in the function you need;
- A description of what each function is used for will appear as you select the function

# Example

|               | •                 |                   |                        | $\langle \rangle$    |         |                      |                                                                     |            |
|---------------|-------------------|-------------------|------------------------|----------------------|---------|----------------------|---------------------------------------------------------------------|------------|
| X   🖌         | - 19 C            | <sup>1</sup> -  ∓ |                        |                      | Book    | 1 - Micro            |                                                                     | 7          |
| File          | но                | me Inse           | rt Page                | Layout Fo            | rmulas  | Data                 | Insert Function<br>Search for a function:                           | ? 🔀        |
| J.            | Σ Au<br>C<br>B Re | cently Used       | 😭 Logica<br>• 🚺 Text • | Γ* <u>Ω</u> *<br>[θ* | A Name  | je Defit<br>fe Use i | average                                                             | <u>G</u> 0 |
| Funct         | ion 🍺 Fir         | nancial 👻         | 👘 Date 8               | time 🛪 🎁 🕇           | Manager | r 🔐 Creat            | Or select a category: Recommended                                   |            |
|               | ۸1                | Function          |                        | E                    |         | Defined              | Select a function:                                                  |            |
|               | AI                | -                 | ( ~ •                  | <u>Jx</u> -          |         | -                    | AVERAGE                                                             | <u>~</u>   |
| 1 =<br>2<br>3 | A                 | В                 | C                      | D                    | E       | F                    | DAVERAGE<br>AVERAGEIFS<br>AVERAGEIF<br>AVERAGEA<br>SUMIFS<br>AVEDEV |            |
| 4             |                   |                   |                        |                      |         |                      | AVERAGE(number1,number2,)                                           | numbers or |
| 6             |                   |                   |                        |                      |         |                      | names, arrays, or references that contain numbers.                  |            |
| 7             |                   |                   |                        |                      |         |                      |                                                                     |            |
| 8             |                   |                   |                        |                      |         |                      |                                                                     |            |
| I4 4<br>Edit  | ▶ N Sh            | eet1 / She        | et2 / Shee             | et3 / 🔁 /            |         |                      | Help on this function OK                                            | Cancel     |

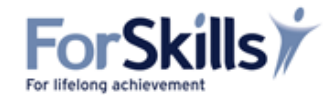

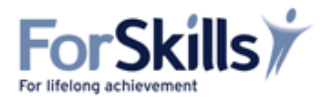

## **Common Functions**

#### Average function

The **AVERAGE function** finds the average of the numbers in a cell range.

#### Example

It can be typed directly into the cell. For example: =AVERAGE(D7:I7)

Select the **tick** or press the **Enter** key on the keyboard to accept the formula.

| F    | ile Ho                                  | me Insert                              | Page Layo           | ut Formu           | las Data           | Review    | View Ac       |
|------|-----------------------------------------|----------------------------------------|---------------------|--------------------|--------------------|-----------|---------------|
|      | <b>X</b>                                |                                        | • 11 • <sup>3</sup> | = _                | General            | - A       | ¦ata Insert ∍ |
|      | - E                                     | $\mathbb{B}=\mathcal{I}=\underline{U}$ | A A                 | e 🗃 🗏 🖥            |                    | % ,       | Belete        |
| Pas  | - I I I I I I I I I I I I I I I I I I I | - 🖄 -                                  | A - 1               | ≡ <u>/</u> ≡   ≫~- | ≪.0 .00<br>.00 ⇒.0 | - Style   | Format        |
| Clip | board 🕞                                 | Font                                   | Es.                 | lignment           | 🕞 Numb             | er G      | Cells         |
|      | SUM                                     | - (                                    | 😑 🗙 🗹 f#            | =AVERAG            | E(D7:17)           |           |               |
|      | С                                       | D                                      | E Enter             | F                  | G                  | Н         | I.            |
| 1    |                                         |                                        | 7                   |                    |                    |           |               |
| 2    |                                         |                                        |                     |                    |                    |           |               |
| 3    | Mon                                     | Tues                                   | Wed                 | Thurs              | Fri                | Sat       | Sunday        |
| 4    | 0                                       | 98                                     | 76                  | 101                | 87                 | 209       | 199           |
| 5    | 0                                       | 109                                    | 87                  | 120                | 103                | 404       | 240           |
| 6    | 0                                       | 30                                     | 19                  | 45                 | 21                 | 100       | 69            |
| 7    | 0                                       | £1,899.75                              | £1,487.25           | £2,042.25          | £1,729.50          | £5,520.75 | £4,023.75     |
| ~    |                                         |                                        |                     |                    |                    |           |               |

or

- Select the Formulas tab;
- Select 'Insert Function'; (*f x*)
- Select AVERAGE from the drop down list;
- Select the OK button;
- When the **Function Arguments** dialogue box appears, check that the correct cell range is showing in the **Number 1** box. If not, type in the cell range you want to use.
- Click on the **OK** button and the **AVERAGE** function will be inserted into the cell.

| Functio                | on Arguments                                   |                                                                          |                                                                  |                                            | ? 🗙                       |
|------------------------|------------------------------------------------|--------------------------------------------------------------------------|------------------------------------------------------------------|--------------------------------------------|---------------------------|
| - AVERAC               | SE<br>Number1 D7:17<br>Number2                 |                                                                          | 💽 = {1899.75,148:                                                | 7.25,2042.25,1729                          | 5,552                     |
| Returns I<br>contain n | the average (arithmetic me<br>iumbers.<br>Numl | an) of its arguments, which<br><b>per1:</b> number1,number2,<br>average. | = 2783.875<br>a can be numbers or name<br>are 1 to 255 numeric a | s, arrays, or refere<br>rguments for which | nces that<br>you want the |
| Formula                | result = 2783.875                              |                                                                          |                                                                  |                                            |                           |
| X function telp on t   | his function                                   |                                                                          |                                                                  | ОК                                         | Cancel                    |
|                        |                                                |                                                                          |                                                                  |                                            |                           |

ForSk

For lifelong achieve

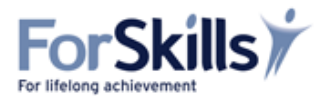

The MAX function finds the maximum or largest number in a specific cell range.

#### Example

It can be typed directly into the cell. For example **=MAX(D4:I4)** – this will tell me the largest number of adult tickets sold. As before, you will need to **tick** the formula as accepted or select **Enter** before it will give you the answer.

#### or

- Select Insert Function, as before
- Select MAX and then OK

| Insert Funct                                    | ion                                                          |                       | ? 🔀                    |      |
|-------------------------------------------------|--------------------------------------------------------------|-----------------------|------------------------|------|
| <u>S</u> earch for a fur                        | iction:                                                      |                       |                        |      |
| Type a brief<br>click Go                        | escription of what you w                                     | ant to do and then    | Go                     |      |
| Or select a <u>c</u> a                          | tegory: Most Recently U:                                     | sed 🔽                 |                        |      |
| Select a functio                                | <u>ר</u> :                                                   |                       |                        |      |
| AVERAGE<br>SUM<br>CONCATEINA<br>COUNTIF         | TE                                                           |                       |                        |      |
| IF<br>HYPERI INK                                |                                                              |                       | ~                      |      |
| MAX(numbe<br>Returns the la<br>Help on this fun | r <b>1,number2,)</b><br>Irgest value in a set of va<br>ction | lues. Ignores logical | values and text.       |      |
|                                                 |                                                              | Insert t              | he correct range of ce | ells |

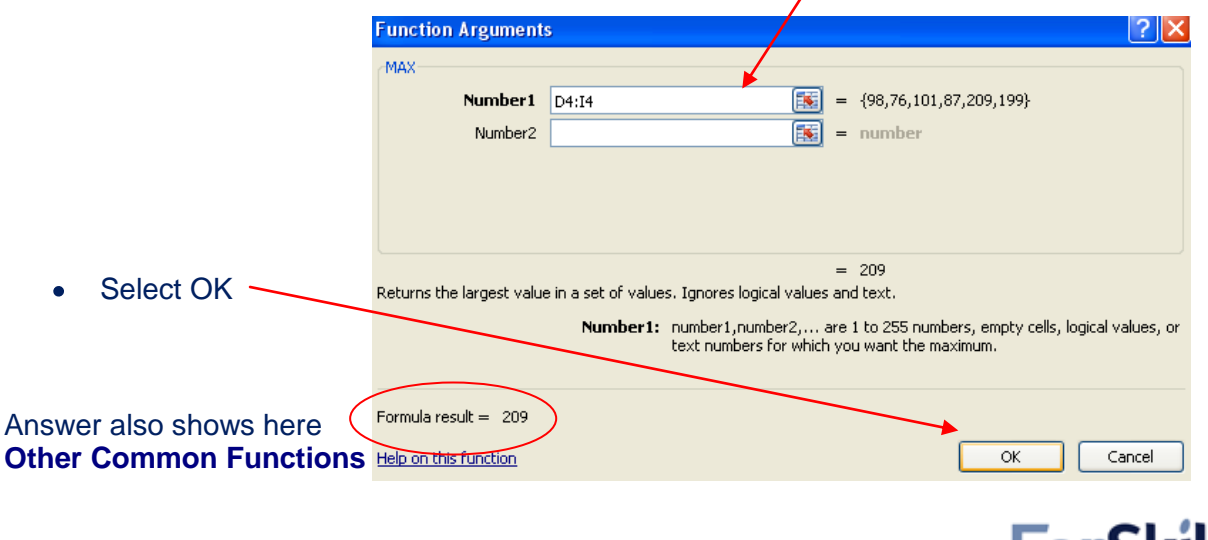

For lifelong achievem

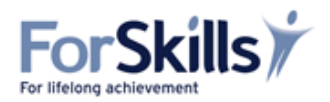

#### **MIN function**

The MIN function finds the minimum value or smallest numbers in a cell range.

This function works in a very similar way to MAX and AVERAGE.

The formula is **=MIN(A1:A10)** or whatever the relevant cell range is.

## **COUNT** function

The **COUNT** function counts the number of cells that contain numbers in a specific cell range.

This function works in a very similar way to MAX and AVERAGE.

The formula is **=COUNT(A1:A10)** or whatever the relevant cell range is.

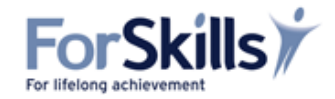

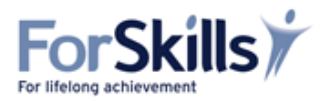

## Activity

## **Using Formulae and Functions**

- Open a new spreadsheet in Excel;
- Enter the following information about a sales company's monthly expenses;

| Branch                                                                                                    | Name                                                        | Wages  | Motoring<br>Expenses | Mobile<br>Charges | Subsistence<br>Expenses |
|----------------------------------------------------------------------------------------------------|-------------------------------------------------------------|--------|----------------------|-------------------|-------------------------|
|                                                                                                    | B. Babcock                                                  | £1 500 | £400                 | £35               | £200                    |
|                                                                                                    | C. Ahmed                                                    | £1 500 | £80                  | £35               | £47                     |
| Evotor                                                                                                    | K. Rowan                                                    | £1 500 | £80                  | £35               | £33                     |
| Branch         Na           Branch         B.           C.         C.           Exeter         G.           Bournemouth         S.           P.         N.           M.         S.           J.         G.           Bournemouth         S.           P.         N.           M.         S.           P.         N.           M.         S.           P.         M.           S.         S.           P.         M.           M.         S.           P.         M.           M.         S.           M.         S.           P.         M.           M.         S.           M.         S.           M.         S.           M.         S.           M.         S.           M.         S.           M.         S.           M.         S.           M.         S.           M.         S.           M.         S.           M.         S.           M.         S. | S. Scott                                                    | £1 500 | £100                 | £35               | -                       |
|                                                                                                    | J. Harper                                                   | £1 500 | £1 000               | £35               | £400                    |
|                                                                                                    | G. Platt                                                    | £1 500 | £76                  | £35               | -                       |
|                                                                                                    | G. Lee                                                      | £1 500 | £36                  | £35               | -                       |
|                                                                                                    | S. Hainey                                                   | £1 500 | £550                 | £35               | -                       |
| Pournomouth                                                                                                    | J.Thompson                                                  | £1 500 | £360                 | £35               | £200                    |
| Bournemouth                                                                                                    | P. West                                                     | £1 500 | £76                  | £35               | £47                     |
|                                                                                                    | N. Storey                                                   | £1 500 | £68                  | £35               | £33                     |
|                                                                                                    | M. Smith         £1 500           L. Linacre         £1 500 | £1 500 | £80                  | £35               | -                       |
|                                                                                                    | L. Linacre                                                  | £1 500 | £96                  | £35               | -                       |
|                                                                                                    | R. Brown                                                    | £1 500 | £674                 | £35               | £320                    |
| Pooding                                                                                                    | D. Davies                                                   | £1 500 | £467                 | £35               | -                       |
| Reaulity                                                                                                    | Y. Bray                                                     | £1 500 | £66                  | £35               | -                       |
|                                                                                                    | M. Hayes                                                    | £1 500 | £367                 | £35               |                         |
|                                                                                                    | S.Rzepinski                                                 | £1 500 | £367                 | £35               | -                       |
|                                                                                                    | T. Statham                                                  | £1 500 | £367                 | £35               | -                       |
|                                                                                                    | M. Homer                                                    | £1 500 | £298                 | £35               | -                       |
| Derby                                                                                                    | P. Hadley                                                   | £1 500 | £490                 | £35               | £50                     |
|                                                                                                    | M. Parker                                                   | £1 500 | £640                 | £35               | £200                    |
|                                                                                                    | N. Hamer                                                    | £1 500 | £464                 | £35               | £47                     |
|                                                                                                    | F. Tingle                                                   | £1 500 | £45                  | £35               | £33                     |
| Potorborough                                                                                                    | S. Owen                                                     | £1 500 | £457                 | £35               | -                       |
| Peterborougn                                                                                                    | L. Boddy                                                    | £1 500 | £34                  | £35               | -                       |
|                                                                                                    | S. Soni                                                     | £1 500 | £332                 | £35               | -                       |
|                                                                                                    | P. Jani                                                     | £1 500 | £280                 | £35               | -                       |
| Stamford                                                                                                    | P.Parker                                                    | £1 500 | £65                  | £35               | -                       |
|                                                                                                    | S. Legg                                                     | £1 500 | £555                 | £35               | £46                     |

#### • Work out the following calculations;

- 1. What are the total expenses for each branch?
- 2. What is the total for the company?
- 3. How many employees are there in each branch/for the whole company?
- 4. What is the average cost of motoring expenses over the whole company/
- 5. Which branch has the lowest average of expenses per head **not** counting wages?
- Save the spreadsheet;
- Print the spreadsheet for your tutor.

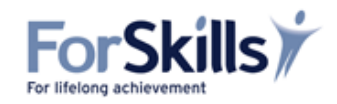

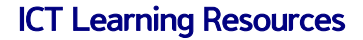

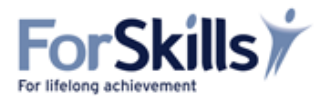

| Learning<br>Objective | "To be able to display numerical data in appropriate graphical format" | FS | L2/7b |  |
|-----------------------|------------------------------------------------------------------------|----|-------|--|
|-----------------------|------------------------------------------------------------------------|----|-------|--|

Numerical information is sometimes more usefully presented using charts and graphs to aid ease of reading. You must decide whether the information you are presenting is most appropriately and efficiently presented using a pie chart, bar chart, single line graph, scatter graph etc.

Once you have made that decision, your data can easily be converted into appropriate graphical format using Excel.

Select the 'Insert' tab and then the 'Charts' section.

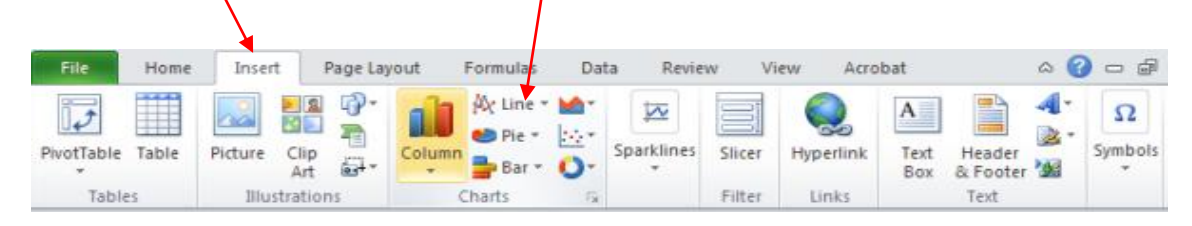

You will then be faced with several choices: Column, Line, Pie, Bar, Area, Scatter, Doughnut etc. Within these choices there are also several design options.

#### Example

If you wanted to see how the total takings could be displayed in a column chart, you need to highlight the **Total Takings** row, and then select **Column**. You will then be faced with several different design options. Whichever kind of chart you select, you will be faced with several different design options. Simply select the one you wish to use. Experiment with several to see which is most appropriate for the task.

| File Home Insert Page Layo        | out Formulas Data Review                                                                                                    | View Acrobat          | a 🕜 🗖 🖾              |
|-----------------------------------|----------------------------------------------------------------------------------------------------|-----------------------|----------------------|
| PivotTable Table Picture Clip Art | Av Line * M*<br>● Pie **<br>Bear * O * Sparklines Slice                                                                                                    | Hyperlink Text<br>Box | Header<br>& Footer 2 |
| Tables Illustrations              | 2-D Column                                                                                                    | r Links               | Text                 |
| A7 🔫 🤄 🎜                          |                                                                                                    |                       | *                    |
| A B                               |                                                                                                    | F G                   | H I                  |
| 1 Farm Park Takings               | 2-D Column                                                                                                    |                       |                      |
| 2                                 |                                                                                                    |                       |                      |
| 3 Item Price M                    |                                                                                                    | ırs Fri               | Sat Sunday           |
| 4 Adult tickets 9.75              |                                                                                                    | 101 87                | 209 199              |
| 5 Concessionary Tickets 8.25      | Cylinder                                                                                                    | 120 103               | 404 240              |
| 6 Animal feed 1.5                 |                                                                                                    | 45 21                 | 100 69               |
| 7 Total Takings                   |                                                                                                    | ,042.25 £1,729.50     | £5,520.75 £4,023.75  |
| 8                                 |                                                                                                    |                       |                      |
| 9                                 | Cone                                                                                                    |                       |                      |
| 10                                |                                                                                                    |                       |                      |
| 11                                |                                                                                                    |                       |                      |
| 12                                | Descended and a second second |                       |                      |
| 13                                | Pyramid                                                                                                    |                       |                      |
| 14                                |                                                                                                    |                       |                      |
| 15                                |                                                                                                    |                       |                      |
| 16                                | All Chart Types                                                                                                    |                       |                      |
| 17                                |                                                                                                    |                       |                      |

Now try the activity on the next screen.

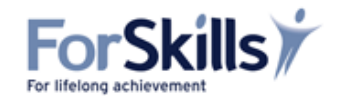

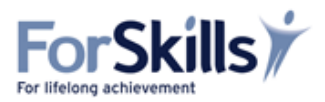

# Activity

# **Displaying Numerical Data in Graphical Format**

- Open the spreadsheet 'Farm Park' that you created earlier and saved;
- Investigate how **Excel** displays this information in chart format using all the different options;
- Note how Excel will automatically use any details from the original text to create legends and/or titles for the various charts;
- Simply by selecting a different option from the choice of charts, **Excel** will convert the chart and the data into a different graphic;
- Decide which option you think displays this data most efficiently and effectively;
- You may reposition elements within a chart manually by dragging and dropping experiment with this option;
- You may adjust the colours and graphic designs if you wish;
- Check the axis titles, legends and data labels. Do you wish to alter or amend them? You may add, edit or remove any of these labels by following the on screen instructions;
- Now select the 'Move Chart' button on the 'Design' tab and move the chart to Sheet 2 on your spreadsheet;
- Save your work;
- Print Sheet 2 for your tutor.

You may copy and paste this chart into other applications like 'Word' or 'PowerPoint'.

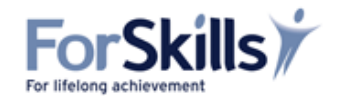

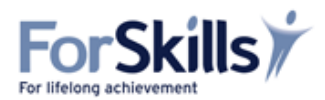

# Learning<br/>Objective"To be able to use appropriate field names and data types to organise<br/>information"FSL2/7c

It is essential, when creating either data bases or spreadsheets, to ensure that **field names** are given meaningful titles. Be specific in your labelling. So, for example, if you look back at the last task on Page 16, where you were given information in a table, you will notice that the table has titles which label each column and each row (the text in coloured cells).

When you converted this table to a spreadsheet, you would need to make sure the cells in your spreadsheet also contained these field names in order for the data to actually mean anything tangible. Just labelling them A, B, C, D and the areas Area 1, 2 etc would not be meaningful and make nonsense of the whole data.

| Branch      | Name       | Wages  | Motoring<br>Expenses | Mobile<br>Charges | Subsistence<br>Expenses |
|-------------|------------|--------|----------------------|-------------------|-------------------------|
|             | B. Babcock | £1 500 | £400                 | £35               | £200                    |
|             | C. Ahmed   | £1 500 | £80                  | £35               | £47                     |
| Evotor      | K. Rowan   | £1 500 | £80                  | £35               | £33                     |
| Exelei      | S. Scott   | £1 500 | £100                 | £35               | -                       |
|             | J. Harper  | £1 500 | £1 000               | £35               | £400                    |
|             | G. Platt   | £1 500 | £76                  | £35               | -                       |
|             | G. Lee     | £1 500 | £36                  | £35               | -                       |
|             | S. Hainey  | £1 500 | £550                 | £35               | -                       |
| Pournomouth | J.Thompson | £1 500 | £360                 | £35               | £200                    |
| Boumemouth  | P. West    | £1 500 | £76                  | £35               | £47                     |
|             | N. Storey  | £1 500 | £68                  | £35               | £33                     |
|             | M. Smith   | £1 500 | £80                  | £35               | -                       |

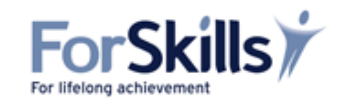

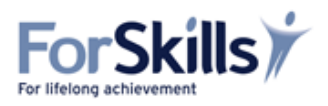

Similarly, ensure that you specify the **data type** for each row or column by formatting them from the **General** section on the **Home** tab and then choosing the appropriate **data type**.

|                                                                                                    |                |                           |                       |         |                                                                                                    |              |             |                                                                       |                                                    | /                                                    |                    |      |
|----------------------------------------------------------------------------------------------------|----------------|---------------------------|-----------------------|---------|----------------------------------------------------------------------------------------------------|--------------|-------------|-----------------------------------------------------------------------|----------------------------------------------------|------------------------------------------------------|--------------------|------|
| File                                                                                                    | Home In        | sert Page                 | Layout F              | ormulas | Data                                                                                                    | Review       | View        | Acrobat                                                               |                                                    |                                                      | a 🕜 🗆 d            | a 23 |
| Paste V<br>Clipboard                                                                                                    | Calibri<br>B Z | - 11<br>Ŭ -   ⊡ -<br>Font | • A A<br>• <u>A</u> • | Aligr   | inment 5                                                                                                    | General      | *<br>,<br>5 | Conditional Formattii<br>Format as Table *<br>Cell Styles *<br>Styles | ng • 📑 • Invert •<br>Delete •<br>Errmat •<br>Cells | Σ · A<br>Z<br>· Z<br>· Sort &<br>Filter ·<br>Editing | Find &<br>Select * |      |
| A:                                                                                                    | 1              | <b>-</b> (0               | $f_{x}$               |         | Format C                                                                                                    | alla         |             |                                                                       |                                                    | 2                                                    |                    | *    |
| A<br>1<br>2<br>3<br>4<br>5<br>6<br>7<br>8<br>9<br>9<br>9<br>10<br>11<br>12<br>13<br>14<br>15<br>16<br>17<br>18<br>19<br>19 | B              |                           |                       | E       | Number<br>Gategory:<br>General<br>Number<br>Currency<br>Accountil<br>Date<br>Time<br>Percenta<br>Fraction<br>Scientific<br>Text<br>Special<br>Custom | Alignment ge | Ger         | E Border Fill                                                         | Protection                                         |                                                      |                    |      |
| 20                                                                                                    |                |                           |                       |         |                                                                                                    |              |             |                                                                       | ОК                                                 | Cancel                                               |                    |      |
| 22                                                                                                    |                |                           |                       |         |                                                                                                    | _            | -           |                                                                       |                                                    |                                                      |                    |      |

By doing this, the program will prevent you making simple errors like adding the wrong columns. For example, here, where the learner had meant to add currency amounts in column D and E but had erroneously typed in C and D, the program produced an error message since a date (in column C) cannot be added to an amount of money (in column D).

| F       | ile Ho         | me Insert F                                  | Page Layout For                               | mulas Data | Review                                               | /iew Acrol                       | bat                                        | ۵                    |
|---------|----------------|----------------------------------------------|-----------------------------------------------|------------|------------------------------------------------------|----------------------------------|--------------------------------------------|----------------------|
| <br>Pas | ste<br>board 🕞 | Calibri • 11<br>B I U • A<br>• • • A<br>Font | L · 三 三 三<br>A · 三 三 三<br>· 译 律 《<br>Alignmen | Date       | v v v v styles v v v v v v v v v v v v v v v v v v v | Insert ▼ Delete ▼ Format ▼ Cells | Σ ▼ A<br>▼ Z<br>Sort<br>C ▼ Filter<br>Edit | & Find &<br>Select • |
|         | B12            | <b>-</b> (=                                  | <i>f</i> <sub>x</sub> =C4+D4                  | 1          |                                                      |                                  |                                            |                      |
| 1       | Α              | В                                            | С                                             | D          | E                                                    | F                                | G                                          | Н                    |
| 1       |                |                                              |                                               |            |                                                      |                                  |                                            |                      |
| 2       |                |                                              |                                               |            |                                                      |                                  |                                            |                      |
| 3       |                | Name                                         | Week ending                                   | Wages      | Motoring exp                                         | en Mobile                        | Subsisten                                  | e                    |
| 4       |                | B. Babcock                                   | 13.08.13                                      | £ 1,500.00 | £ 400.0                                              | 0 £35                            | £200                                       |                      |
| 5       |                | C. Ahmed                                     | 13.03.13                                      | £ 1,500.00 | £ 80.0                                               | 0 £35                            | £47                                        |                      |
| 6       | Exeter         | K. Rowan                                     | 13.03.13                                      | £ 1,500.00 | £ 80.0                                               | 0 £35                            | £33                                        |                      |
| 7       |                | S. Scott                                     | 13.03.13                                      | £ 1,500.00 | £ 100.0                                              | 0 £35                            | 0                                          |                      |
| 8       |                | J. Harper                                    | 13.03.13                                      | £ 1,500.00 | £ 1,000.0                                            | 0 £35                            | £400                                       |                      |
| 9       |                | G. Platt                                     | 13.03.13                                      | £ 1,500.00 | £ 76.0                                               | 0 £35                            | 0                                          |                      |
| 10      |                |                                              |                                               |            |                                                      |                                  |                                            |                      |
| 11      |                | -                                            |                                               |            |                                                      |                                  |                                            |                      |
|         |                |                                              |                                               |            |                                                      |                                  |                                            |                      |
| 12      | ٩              | #VALUE!                                      |                                               |            |                                                      |                                  |                                            |                      |

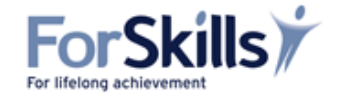

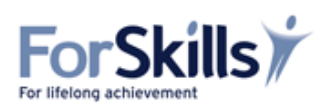

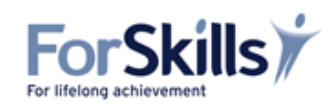